AiM User Guide

Microtec M222

Release 1.00

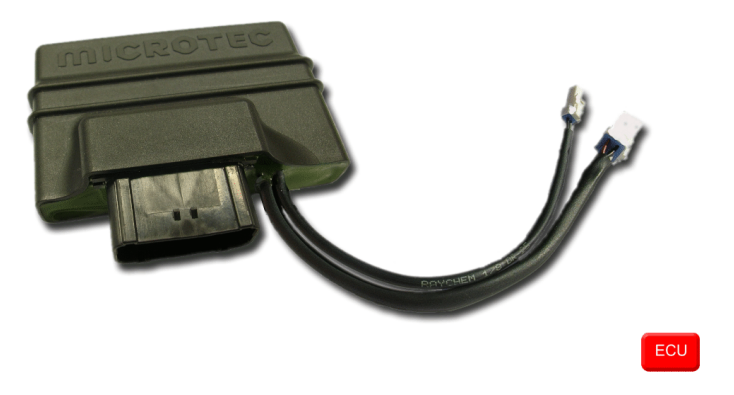

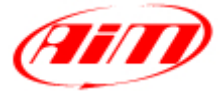

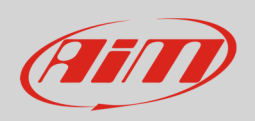

This user guide explains how to connect Microtec M222 ECU to AiM SoloDL. It is an aftermarket product installed on Honda bikes only. Please refer to Microtec website "www.microtec.cc" to know supported bike models.

## 1 Installation notes

To install SoloDL on your bike you can use a bar pad. AiM provides the two optional bar pads shown below:

- bar pad for handle bar with cross brace part number: **DNKTKPMSOL1** image on the left;
- bar pad for handle bar without cross brace part number: **DNKTKPMSOL0** image on the right.

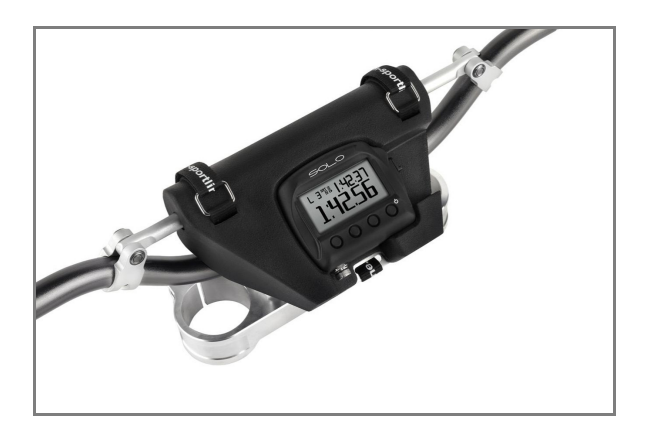

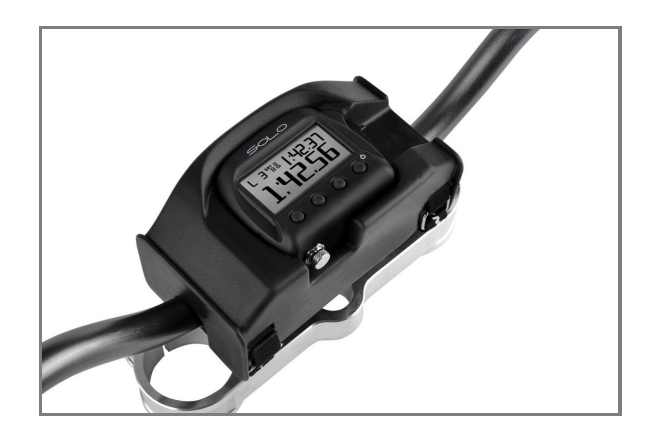

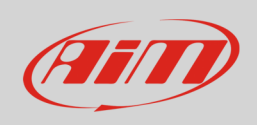

Microtec M222 ECU can be connected to SoloDL using an interface cable shown here below. Its part number is: **V02569260**.

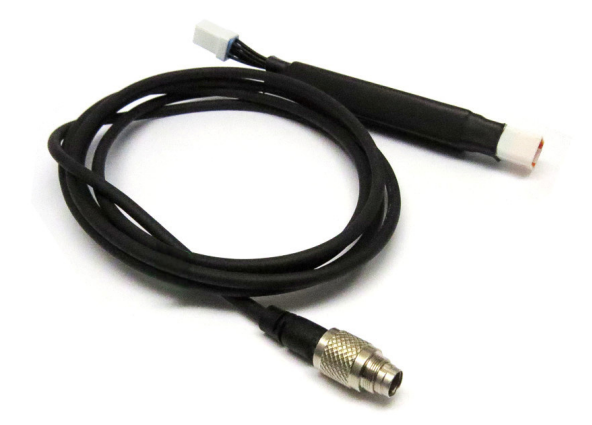

M222 ECU is placed under the bike seat and has a connector used to communicate data to an external device. Make it pass along the side of the bike and plug it to AiM cable.

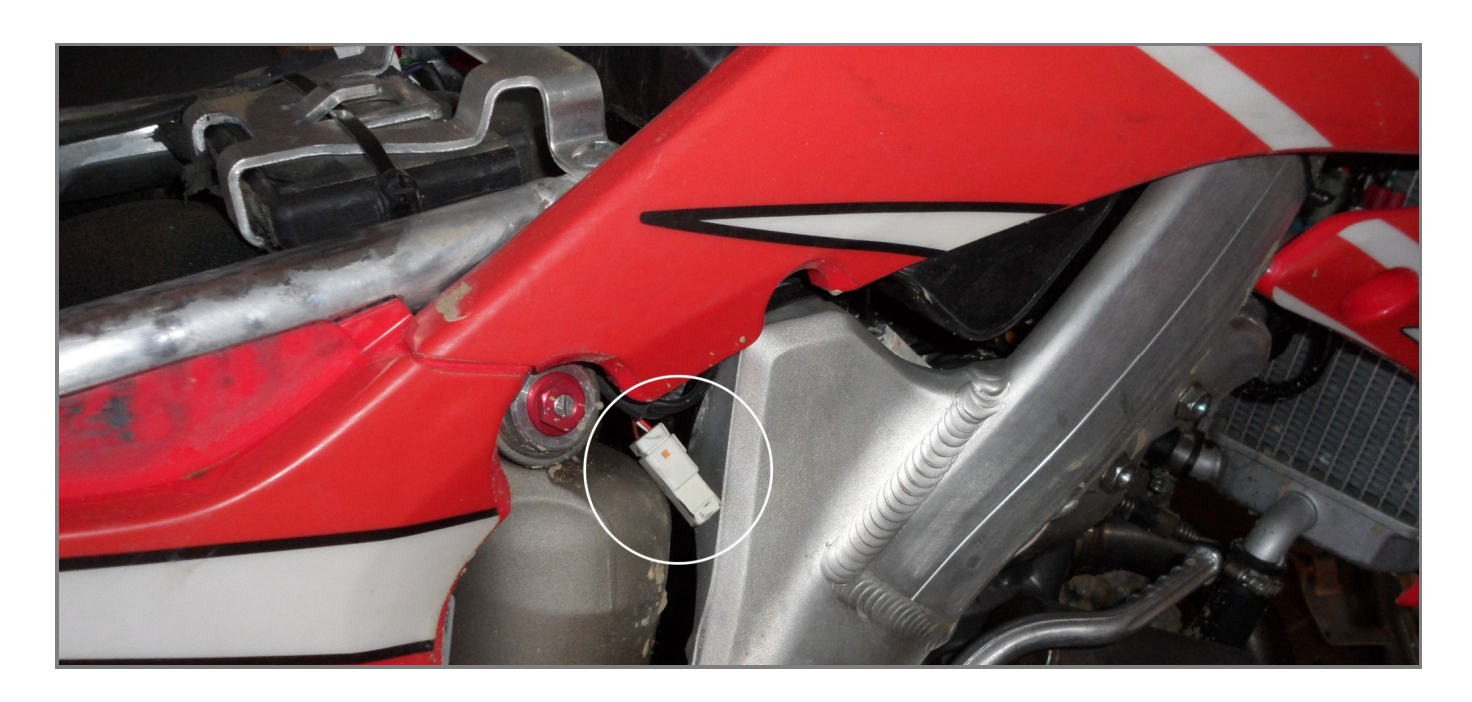

Please note: Microtec ECU powers SoloDL. It is thereby unnecessary to check SoloDL battery status.

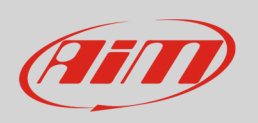

In case Microtec ECU is already connected to an external device it is possible to maintain this connection using AiM cable. As explained in the drawing below, M222 ECU can be connected to AiM cable male connector labelled "To the ECU" and the third device can be connected to the ECU through AiM cable female connector labelled "To other devices".

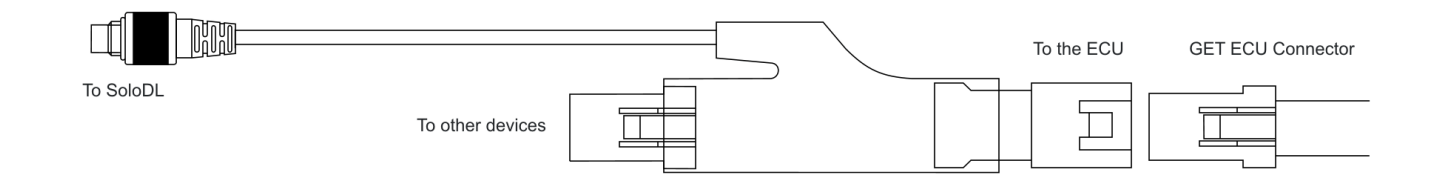

ECU connector has a cap on it. If the ECU is only connected to SoloDL remove the cap and place it on AiM cable female connector (labelled "to other devices" here above) and connect AiM cable male connector to the ECU female connector.

## 2 ECU Software setup

Before connection to SoloDL, Microtec ECU needs to be setup via MON software. ECU channel frequency is to be set on 50 or 100Hz value. Please refer to MON software user guide to know how to perform this operation. As an example we are showing here below channel frequency setting page of MON172 software.

| XX M<br>Cor | ion172 v2.<br>nfiguration | 16<br>A (CAN-acqu | uisition)                 |
|-------------|---------------------------|-------------------|---------------------------|
| Frame       | e ID (hex)                | Frequency         | Channel                   |
| 1           | 200                       | 0ff               | RPM<br>Revolution         |
| 3           | 208                       | ✓ 50 N            | Throttle                  |
| 4           | 200                       | 100 Hz V          | Advance                   |
| 5           | 210                       | 200 Hz<br>500 Hz  | ig High 1/PV<br>Terog Lov |

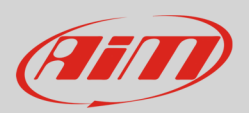

## 3 SoloDL configuration

Before connecting SoloDL to the ECU, set it up using Race Studio 2 software. Run the software and press "Device Configuration" on the software left keyboard: select "SoloDL" in the panel that shows up as here below.

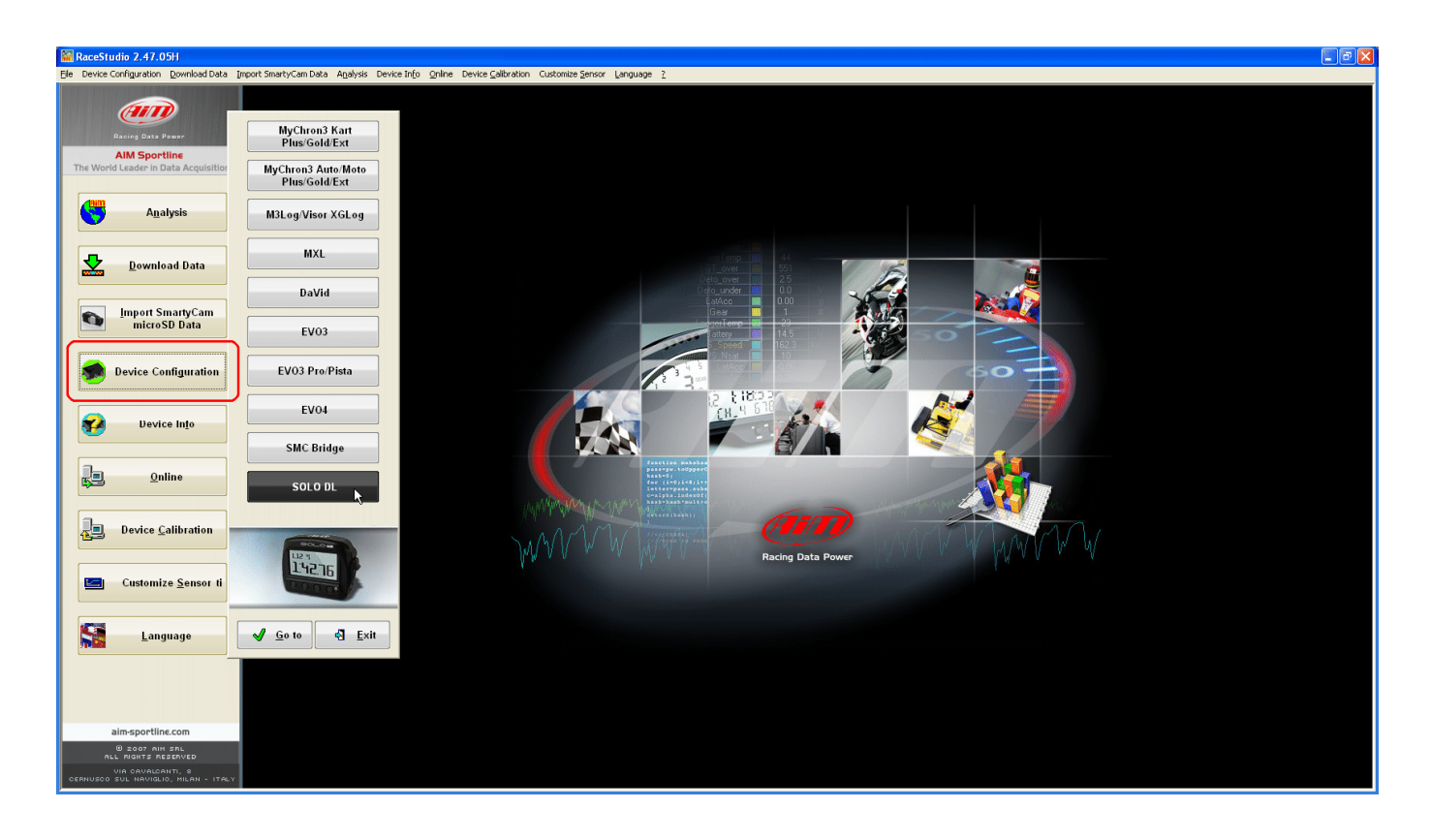

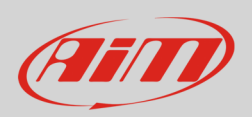

The software shows SoloDL configuration page: press "Configuration Manager" and select the configuration you want to use or press "New" to create a new one. In this second case "New configuration" panel appears: select ECU Manufacturer "Microtec" and ECU Model "M222" as here below.

| 📓 RaceStudio 2.47.05H                  |                        |                  |                         |                           |                      |                     |           |                   |          |                   |                 |
|----------------------------------------|------------------------|------------------|-------------------------|---------------------------|----------------------|---------------------|-----------|-------------------|----------|-------------------|-----------------|
| Ele Device Configuration Download Data | mport SmartyCam Data   | Agalysis Dev     | ce Info Qnline Device Q | alibration Customize Sens | or Language <u>?</u> |                     |           |                   |          |                   |                 |
| ATT                                    | 📓 System manag         | jer              |                         |                           |                      |                     |           |                   |          |                   |                 |
|                                        | Current configuration  |                  |                         |                           |                      |                     |           |                   |          |                   |                 |
| Racing Data Power                      | 🚬 🗐 , Trans            | smit             | Receive                 |                           |                      |                     |           |                   |          |                   |                 |
| AIM Sportline                          |                        |                  |                         |                           |                      |                     |           |                   |          |                   |                 |
| The world ceader in Data Acquisition   | Configuration          | Installation nam | 6                       |                           | Logger               | ECU Manufacturer    | ECU Model | 00                |          | Ereated           | Total Frequency |
|                                        | manager                | DEFAULT          |                         |                           | SOLU DL              | SUZUKI              | YUSHIMURA | _na               |          | February 19, 2013 | 402 (H2)        |
| A <u>n</u> alysis                      | Channels of current of | configuration    |                         |                           |                      |                     |           |                   |          |                   |                 |
|                                        | Chappel identifier     | Epabled(         | Chappel pame            |                           | Sampling fre         | squency Sensor type |           | Measure unit      |          | Carach Cara Eur   |                 |
|                                        | CH_1                   |                  | Internal Battery        |                           | 1 Hz                 | Voltage sensor      |           | V .01             |          | Shiakycan ru      | cours secong    |
| Download Data                          | CALC_GEAR              | Configurat       | ion Manager             |                           |                      |                     |           |                   |          | Gear sensor       | ]]              |
|                                        | ACC_1                  | r                | 1                       |                           |                      |                     |           |                   |          | None              | Calculated      |
|                                        | ACC_2                  | 🔶 Ne             | w 🖌 Dek                 | ste 🔏 Cic                 | one 🚽 li             | mport 🖌 Export      |           |                   | - 1      | ECU Highest o     | ear number 0    |
| Import SmartyCam<br>microSD Data       | BATT                   |                  |                         |                           |                      |                     |           |                   |          |                   |                 |
| interest butta                         | ECU_1                  | N Ins            | allation name           | New configuration         |                      |                     |           | Created           |          |                   | /               |
|                                        | ECU_2                  | 1 DEF            | AULT                    | Data logger type          |                      |                     | × •       | February 19, 2013 |          |                   |                 |
| Device Configuration                   | ECU_3                  |                  |                         | New configuration name    | DEFAI                | ULT                 |           |                   | 2        |                   |                 |
|                                        | ECU_4                  |                  |                         | ECII Manufacturer         | MICE                 | DIEC                |           |                   |          |                   |                 |
|                                        | ECU_5                  |                  |                         | ECU Madal                 | Mich                 | 5120                |           |                   | H        |                   |                 |
| Device Into                            | ECU_6<br>ECU 7         |                  |                         | ECU MODEI                 | M222                 |                     | <u> </u>  |                   |          |                   | /               |
|                                        | ECU_8                  |                  |                         | Speed measure unit        | km/h                 |                     | <u> </u>  |                   |          |                   |                 |
|                                        | ECU_9                  |                  |                         | Temperature measure u     | nit <u>"C</u>        |                     | ~         |                   |          |                   |                 |
| <u></u> nline                          | ECU_10                 |                  |                         | Pressure measure unit     | bar                  |                     | ×         |                   | 티        |                   |                 |
|                                        | ECU_11                 |                  |                         |                           |                      |                     |           |                   | 밑        |                   |                 |
|                                        | ECU_12                 |                  |                         | SOLON I                   |                      |                     |           |                   | 2        |                   |                 |
| Device Calibration                     | ECU 14                 |                  |                         | 14275                     |                      |                     |           |                   | -        |                   |                 |
|                                        | ECU_15                 |                  |                         | 0.000                     |                      |                     |           |                   | 5        |                   |                 |
|                                        | ECU_16                 |                  |                         |                           |                      | 🚽 OK 🖪 Can          | ncel      |                   |          |                   |                 |
| Customize Sensor ti                    | ECU_17                 |                  |                         |                           |                      | •                   |           | £                 |          |                   |                 |
|                                        | ECU_18                 |                  |                         |                           |                      |                     |           | 🗸 🗸               |          |                   |                 |
|                                        | ECU_19                 | 2                | YOSHLADV 4              |                           | 10 Hz                | Angle sensor        |           | den .01           |          |                   |                 |
|                                        | ECU_21                 | v.               | YOSHI_QINJ_1            |                           | 10 Hz                | Raw value           |           | # .01             |          |                   |                 |
|                                        | ECU_22                 | ~                | YOSHI_QINJ_2            |                           | 10 Hz                | 🗾 Raw value         |           | # .01             | •        |                   |                 |
|                                        | ECU_23                 |                  | YOSHI_QINJ_3            |                           | 10 Hz                | 🗾 Raw value         |           | # .01             | <u> </u> |                   |                 |
|                                        | ECU_24                 | <b>V</b>         | YOSHI_QINJ_4            |                           | 10 Hz                | Raw value           |           | # .01             | -        |                   |                 |
|                                        | ECU_25                 |                  | YOSHI_FR_BRAKE          |                           | 10 Hz                | Pressure sensor     |           | bar .1            | -        |                   |                 |
|                                        | ECU 27                 | V                | YOSHI WATER TEMP        |                           | 10 Hz                | Temperature sense   | or        | PG .1             |          |                   |                 |
| aim-sportline.com                      | FCIL 28                | L.               | YOSHI AIR TEMP          |                           | 10 Hz                | Temperature sense   | or        | °C                |          |                   |                 |
| B 2007 AIM SAL<br>ALL RIGHTS RESERVED  |                        | CILONE CAN       |                         |                           |                      |                     |           |                   |          |                   |                 |
| VIA CAVALCANTI, P                      | 🗘 🎸 Co                 | nfiguration      |                         |                           |                      |                     |           |                   |          |                   |                 |
| CERTOSCO SOL NADIGLIO, AICAN - ITALY   |                        | _                |                         |                           |                      |                     |           |                   |          |                   |                 |

Confirm pressing "OK" in both panels and transmit the configuration to SoloDL pressing "Transmit" as here below.

| 🕌 System manager                                    | System manager                           |                  |  |  |  |
|-----------------------------------------------------|------------------------------------------|------------------|--|--|--|
| Current configuration                               |                                          | Receive          |  |  |  |
| Configuration<br>Manager<br>Channels of current con | nstallation name<br>DEFAULT<br>iguration |                  |  |  |  |
| Channel identifier                                  | Enabled/                                 | Channel name     |  |  |  |
| CH_1                                                | M                                        | Internal Battery |  |  |  |
| CALC GEAR                                           | 1                                        | Calculated Gear  |  |  |  |

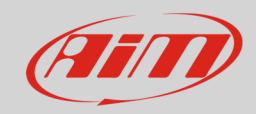

## 4 Microtec "M222" protocol

Channels received by SoloDL connected to Microtec M222 protocol are:

| ID     | CHANNEL NAME   | FUNCTION                                        |
|--------|----------------|-------------------------------------------------|
| ECU_1  | MT_RPM         | RPM                                             |
| ECU_2  | MT_ENG_ACC     | Engine acceleration                             |
| ECU_3  | MT_TPS         | Throttle position                               |
| ECU_4  | MT_DEV_TPS     | Throttle position derivative                    |
| ECU_5  | MT_ECT         | Engine coolant temperature                      |
| ECU_6  | MT_TAIR        | Intake air temperature                          |
| ECU_7  | MT_BARO        | Barometric pressure                             |
| ECU_8  | MT_MAP         | Manifold air pressure                           |
| ECU_9  | MT_BATT        | Battery supply                                  |
| ECU_10 | MT_GEAR        | Engaged gear                                    |
| ECU_11 | MT_LAMBDA      | Lambda value                                    |
| ECU_12 | MT_MAP_INDEX   | Manifold air pressure index                     |
| ECU_13 | MT_INJ_PHASE   | Injection phase                                 |
| ECU_14 | MT_INJ_TIME    | Injection time                                  |
| ECU_15 | MT_INJ_BASE    | injection base time                             |
| ECU_16 | MT_ING_ADV     | Ignition advance                                |
| ECU_17 | MT_ING_BASE    | ignition base angle                             |
| ECU_18 | MT_COR_INJ_H2O | Injection correction from water temperature     |
| ECU_19 | MT_COR_INJ_AIR | Injection correction from air temperature       |
| ECU_20 | MT_COR_INJ_MAP | Injection correction from manifold air pressure |
| ECU_21 | MT_COR_INJ_AUX | Injection auxiliary correction                  |
| ECU_22 | MT_COR_INJ_ENG | Injection correction from engine temperature    |
| ECU_23 | MT_OFF_IGN_H2O | Offset ignition from water temperature          |
| ECU_24 | MT_OFF_IGN_AIR | Offset ignition from air temperature            |
| ECU_25 | MT_OFF_ING_MAP | Offset ignition from manifold air pressure      |
| ECU_26 | MT_OFF_ING_AUX | Auxiliary ignition offset                       |
| ECU_27 | MT_OFF_IGN_ENG | Offset ignition from engine temperature         |
| ECU_28 | MT_DWELL       | Dwell time                                      |